## Het gebruik van Free PDF XP

In deze handleiding ga je wat meer te weten komen voor het gebruik van Free PDF XP. Het is een programma dat er voor zorgt dat je document in PDF-formaat kan bewaard worden.

- 1. Maak je document, vb. een Word document.
- 2. Als je document helemaal klaar is, wil je het bewaren in PDF-formaat. Bewaren in PDF-formaat betekent eigenlijk printen.
- 3. Kies via de menubalk voor Bestand, Afdrukken. Het volgende scherm verschijnt:

| Afdrukken                                                              |                                                                                           |                                                                                               | ? 🛛                                                                                 |
|------------------------------------------------------------------------|-------------------------------------------------------------------------------------------|-----------------------------------------------------------------------------------------------|-------------------------------------------------------------------------------------|
| Printer<br><u>N</u> aam:<br>Status:<br>Type:<br>Locatie:<br>Opmerking: | FreePDF XP           Niet-actief           Apple Color LW 12/660 P5           FreePDFXP1: | ▼                                                                                             | Eigenschappen<br>Printer zoeken<br>Afdrukken naar bestand<br>Handmatig dubbelzijdig |
| Afdrukbereik                                                           | agina Selectie<br>ummers en/of -bereiken gescheiden<br>'s, bijvoorbeeld 1,3,5-12,4        | Aantal<br>Aantal exemplaren:                                                                  | 1 🗘                                                                                 |
| Af <u>d</u> rukken:<br>Pagina's:                                       | Document  Alle pagina's in bereik                                                         | In- en uitzoomen<br>Aantal pagina's per <u>v</u> el:<br>Aanpassen aan papier <u>f</u> ormaat: | 1 pagina 💌<br>Niet aanpassen 💌                                                      |
| Op <u>t</u> ies                                                        | ]                                                                                         | OK Sluiten                                                                                    |                                                                                     |

4. Als printer kies je "FreePDF XP"

| Printer       |                |   |
|---------------|----------------|---|
| <u>N</u> aam: | 🍓 FreePDF XP 💌 |   |
|               |                | - |

- 5. Vervolgens klik je op "OK"
- 6. Het volgende venster verschijnt:

| FreePDF XP 3.26                                |              |                                 |                                       |  |  |  |  |
|------------------------------------------------|--------------|---------------------------------|---------------------------------------|--|--|--|--|
|                                                |              | 🗑 <u>Aanpassen instellingen</u> |                                       |  |  |  |  |
| Maak een keuze:                                |              |                                 |                                       |  |  |  |  |
| PDF Profiel                                    |              |                                 |                                       |  |  |  |  |
| High Quality                                   |              |                                 | •                                     |  |  |  |  |
| PDF Bestandsnaam<br>Het gebruik van PIXresizer |              |                                 |                                       |  |  |  |  |
| ☑ Nieuw PDF bestand bekijken                   |              | PDF versleutelen                |                                       |  |  |  |  |
| ∑<br>Verzenden via Email <u>O</u> psla         | 🏈<br>ian als | Diaar <u>B</u> ureaublad        | Toevoegen aan<br><u>v</u> olgende PDF |  |  |  |  |

- Bij PDF Profiel, kies je voor High Quality Bij PDF Bestandsnaam, geef je de naam op die je aan je PDF-document wilt geven.
- 8. Wil je het document opslaan op een door jou bepaalde plaatst, klik dan op

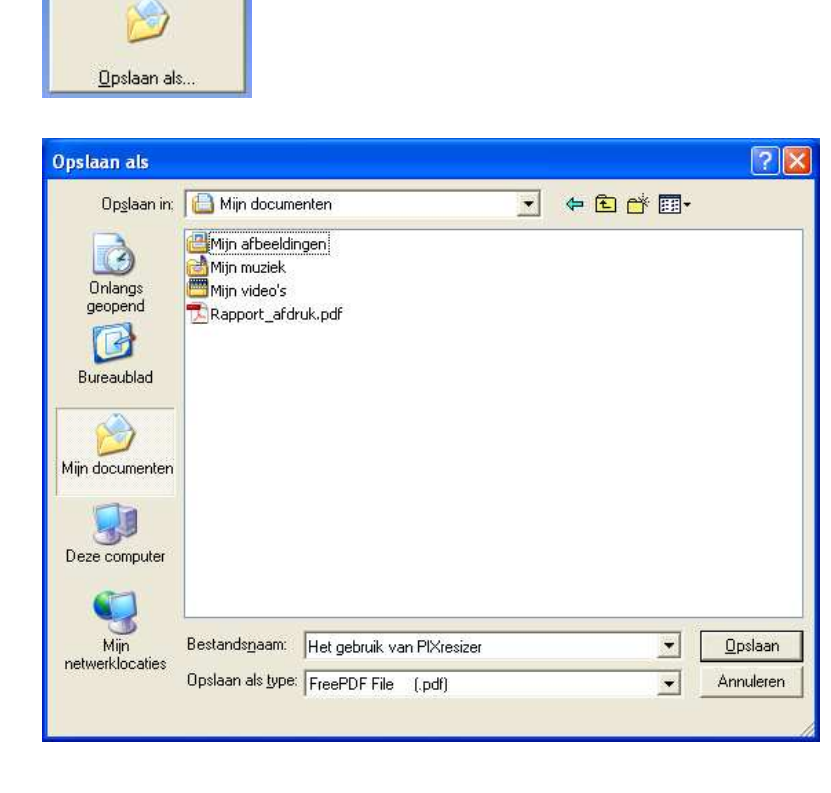

Geef de juiste plaats op. De bestandsnaam is reeds ingevuld vanuit het vorige scherm. Klik op "Opslaan".

De verwerking wordt nu gestart en het PDF-bestand wordt gemaakt.

9. Als je het PDF-bestand rechtstreeks op het bureaublad wilt, plaatsen kies je

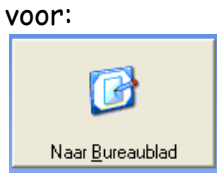

De verwerking wordt nu gestart en het PDF-bestand wordt gemaakt.

10. Wil je het document rechtstreeks versturen via mail, klik dan op

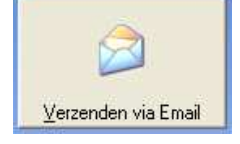

Outlook zal automatisch openen en het PDF-bestand wordt als bijlage aan het emailbericht gehangen.

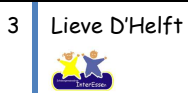